EDTL EDUTKELEARN

#### **Microsoft Excel Basics for Teachers and Students**

Microsoft Excel is a powerful tool that can help teachers and students organize, analyze, and visualize data in various ways. Whether you are calculating grades, organizing schedules, or analyzing student performance, Excel can make these tasks more efficient. This tutorial will guide you through the basics of using Excel with examples to make learning engaging.

## **Getting Started with Excel**

When you open Microsoft Excel, you will see a **workbook** that contains **sheets**. Each sheet is made up of a grid of **cells** organized into rows and columns.

- **Rows** are numbered (1, 2, 3...).
- Columns are labelled with letters (A, B, C...).
- Cells are the intersections of rows and columns, such as A1, B2, etc.

## **1. Basic Navigation**

## **Entering Data**

- 1. Click on a cell (e.g., A1) and start typing.
- 2. Press **Enter** to move to the next row or **Tab** to move to the next column.
- 3. To edit a cell, double-click it or click once and start typing.

## **Example:**

If you are a teacher and want to enter students' names and grades, type:

| Α       | B     |
|---------|-------|
| Student | Grade |
| John    | 85    |
| Maria   | 90    |
| Ethan   | 78    |

## 2. Simple Calculations with Excel

Excel is most powerful when you can perform calculations. Let us start with a basic **sum** and **average**.

# **Example: Calculating the Average Grade**

- 1. After entering the data for students' grades (as shown above), click on an empty cell (e.g., B5).
- 2. To calculate the average grade, type the formula:

=AVERAGE (B2:B4)

Press **Enter**, and Excel will calculate the average of the grades in cells B2 through B4.

#### **Sum Function**

If you want to calculate the total of all grades:

1. In an empty cell (e.g., B6), type:

=SUM (B2:B4)

Press **Enter**, and Excel will sum the values in cells B2 through B4.

## **3.** Formatting Data for Clarity

Formatting makes your data clearer and easier to read.

**Example: Adding Bold and Adjusting Column Width** 

- To bold the header row (A1 and B1), select cells A1 and B1, and press Ctrl + B.
- 2. To adjust the width of the columns, hover between the column letters (A and B) and double-click to auto-adjust the width, or drag to manually resize.

#### **Example: Changing Number Format**

- 1. Select the cells with numbers (e.g., B2 to B4).
- 2. Right-click, and choose Format Cells.
- 3. Choose **Number** to show the numbers with a specific number of decimal places.

## 4. Sorting and Filtering Data

Sorting and filtering data are useful for organizing information, such as when you want to see the highest or lowest grades.

#### **Example: Sorting by Grade**

- 1. Select the range of cells (A1:B4).
- 2. Go to the **Data** tab on the Ribbon.
- 3. Click on Sort.

4. Choose Sort by Grade (Column B), and select either Smallest to Largest or Largest to Smallest.

## **Example: Filtering Data**

- 1. Select the range of data.
- 2. Go to the **Data** tab and click **Filter**.
- 3. Click the dropdown arrow in the Grade column and select criteria (e.g., show grades above 80).

# **5.** Creating Charts

Charts help visualize data. For example, you can create a **bar chart** to visualize student grades.

# **Example: Creating a Bar Chart**

- 1. Highlight the data (A1:B4).
- 2. Go to the **Insert** tab on the Ribbon.
- Click on Bar Chart and choose a style (e.g., Clustered Bar).

Now you have a visual representation of the grades.

EDTL EDUTKELEARN

## 6. Using Conditional Formatting

Conditional formatting helps highlight important data automatically. For example, you can highlight grades above a certain threshold.

## **Example: Highlighting High Grades**

- 1. Select the grade cells (B2 to B4).
- 2. Go to the **Home** tab and click on **Conditional Formatting**.
- 3. Choose Highlight Cell Rules, then Greater Than.
- 4. Enter **80** and choose a formatting style (e.g., green fill).

Now, any grade greater than 80 will be highlighted in green.

# 7. Saving and Sharing Workbooks

To save your work:

- 1. Click **File > Save As**.
- 2. Choose a location, name the file, and click Save.

To share your workbook:

1. Click **File > Share**.

2. You can send the workbook via email or share it on OneDrive or Google Drive.

## Conclusion

Excel is a versatile tool that can help teachers and students organize and analyze data effectively. The basic functions covered here—entering data, calculating sums and averages, sorting, and filtering, and creating charts—are just the beginning. The more you explore, the more powerful tools you will discover to improve your workflow.

As you get comfortable with these basics, try experimenting with more advanced features like **pivot tables**, **VLOOKUP**, and **macros**.